# **0.1 – Install Linux within VirtualBox**

#### Creating shared folder between guest and host

Bálint Aradi

Course: Scientific Programming / Wissenchaftliches Programmieren (Python)

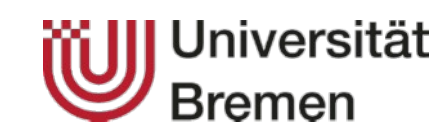

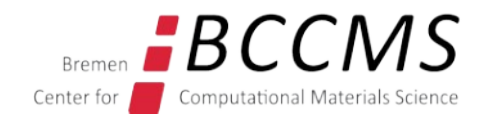

https://www.bccms.uni-bremen.de/cms/people/b-aradi/wissen-progr/download-python/

### Sharing folder between host and guest

- Invoke Settings / Shared Folder for your virtual machine
- Select an existing folder on the host, which should be shared

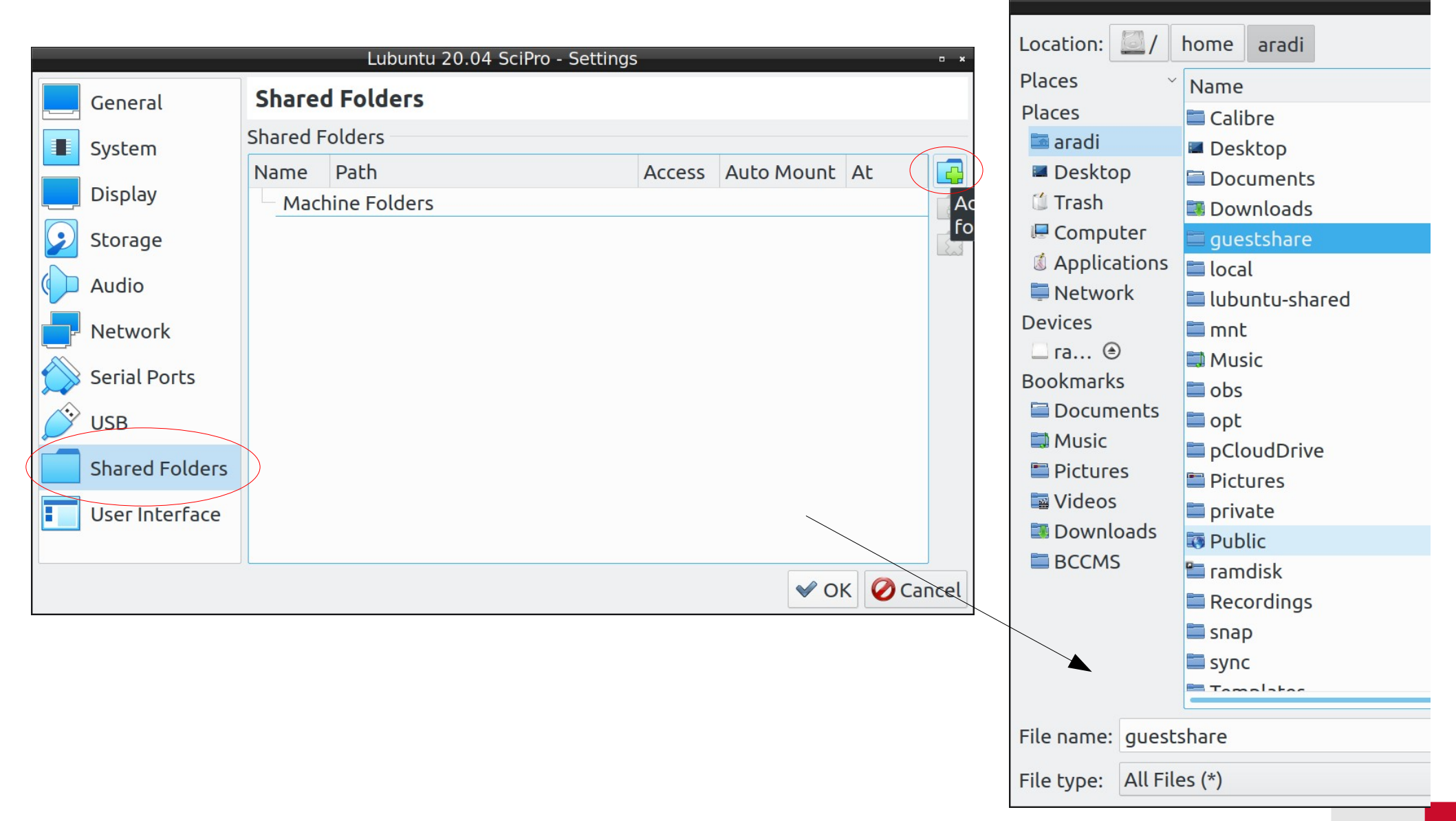

# Sharing folder between host and guest

 Choose the name used to identify the folder in the guest system

| Add Share • *               |  |
|-----------------------------|--|
| Folder Path: 🚞/guestshare 🗸 |  |
| Folder Name: guestshare     |  |
| □ Read-only                 |  |
| 🗆 Auto-mount                |  |
| Mount point:                |  |
|                             |  |
| 🛩 OK 🖉 Cancel               |  |

• Leave all other options empty and start the guest system

#### In the guest system (Lubuntu)

• Find out user user and group id:

id
uid=1000(aradi) gid=1001(aradi),...

### Sharing folder between host and guest

• Extend /etc/fstab (as root) with an entry for the VBox shared folder

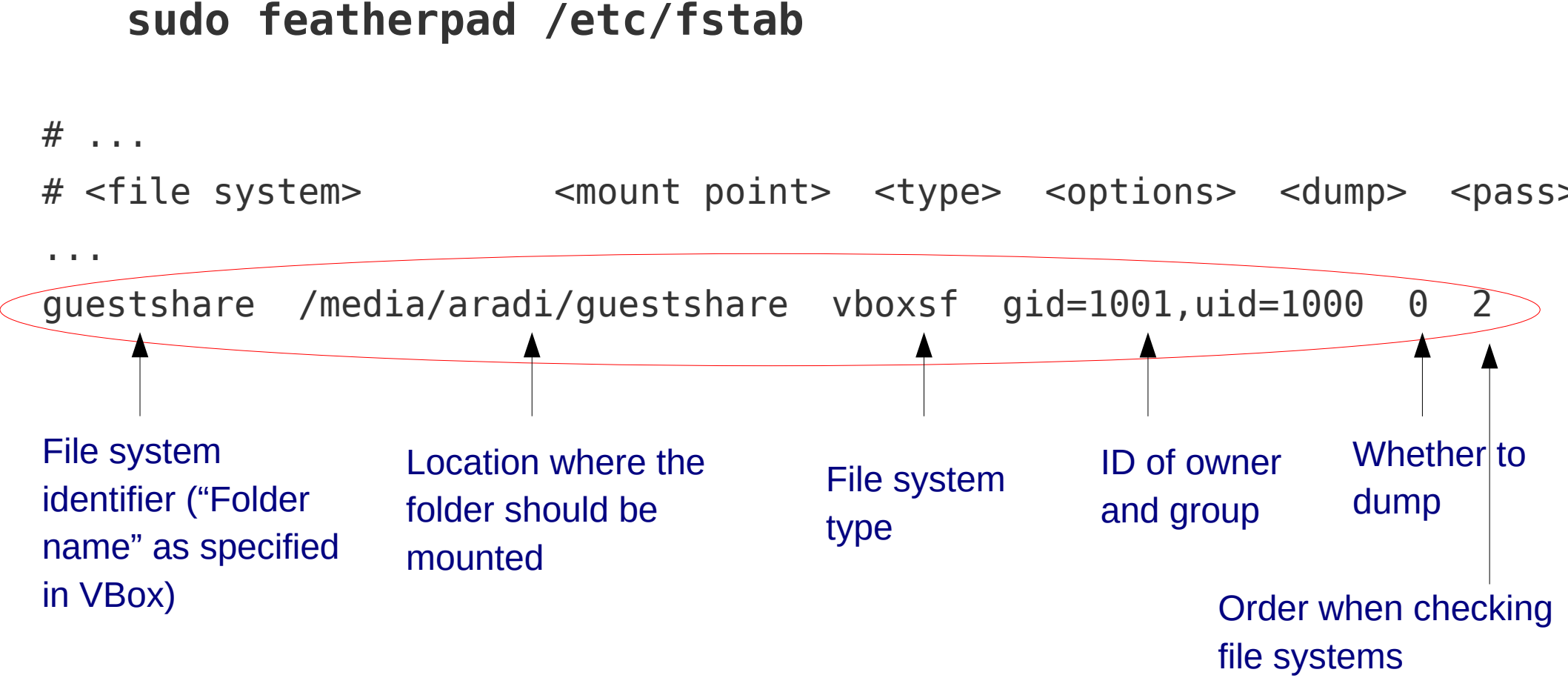

• Reboot guest. Folder should be mounted and read/writeable by the user/group with the specified user/group id